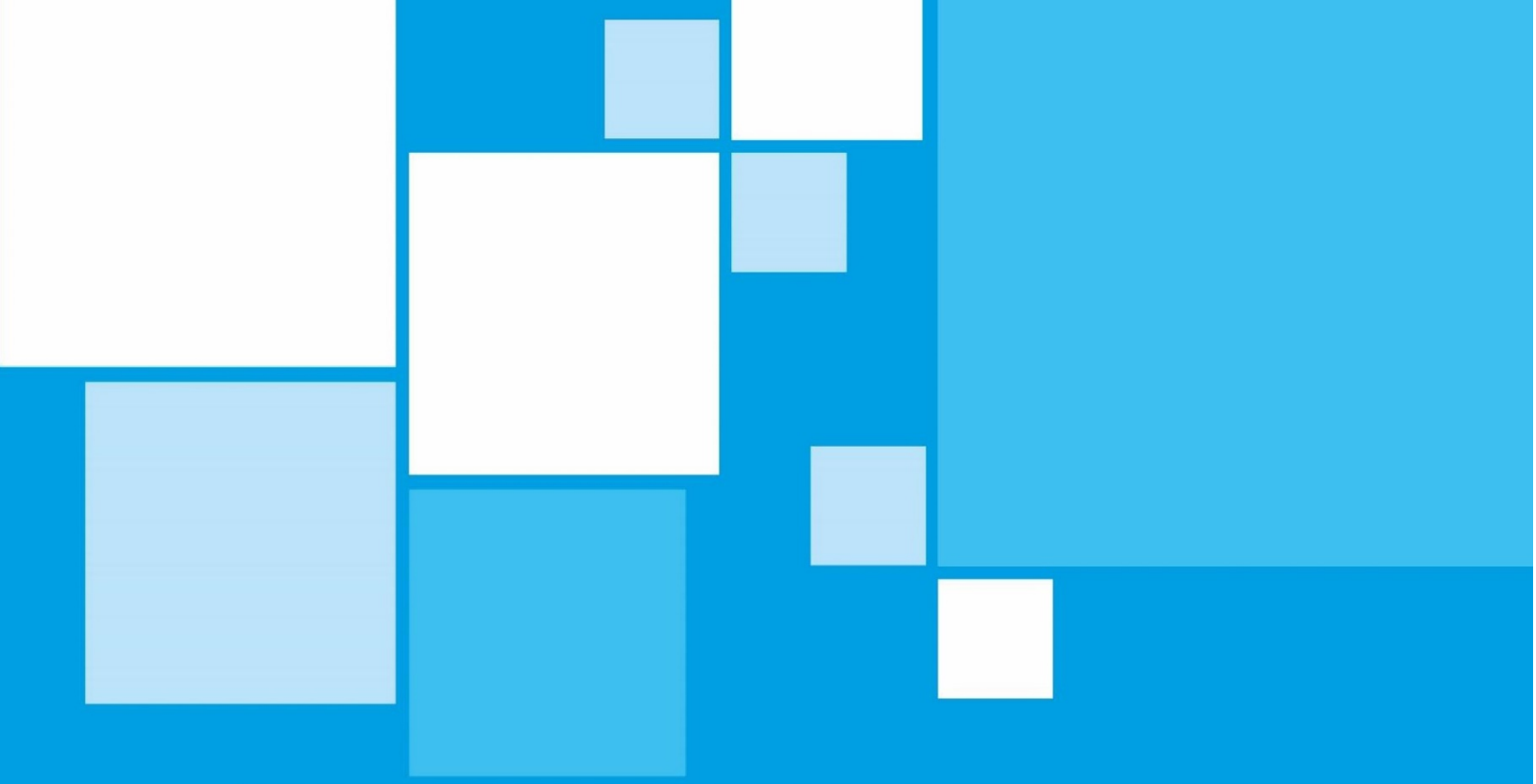

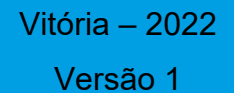

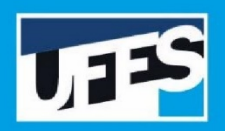

UNIVERSIDADE FEDERAL DO ESPÍRITO SANTO

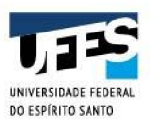

A apostila é material de apoio à capacitação sobre a tramitação de manifestações de Ouvidoria, com o uso da ferramenta Fala.BR, aplicada à Ufes.

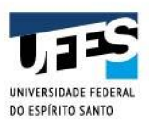

#### EQUIPE DE GESTÃO

**Reitor** Paulo Sérgio de Paula Vargas

**Vice-reitor** Roney Pignaton da Silva

**Chefe de Gabinete** Zenólia Christina Campos Figueiredo

> Ouvidor Renato Carlos Schwab Alves

## Elaborado por Janete do Carmo Narciso

Wendon Felipe Araujo Moreira

#### Revisão

Renato Carlos Schwab Alves Marcelo Rosa Pereira

#### Equipe da Ouvidoria

#### Servidores

Janete do Carmo Narciso Marcelo Rosa Pereira Pamella Teixeira Cardoso Jeveaux Welington Batista Pereira

**Estagiário** Wendon Felipe Araujo Moreira

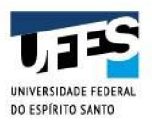

### LISTA DE SIGLAS

- CGU Controladoria Geral da União
- SISOUV Sistema de Ouvidorias do Governo federal
- UFES Universidade Federal do Espírito Santo

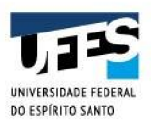

## LISTA DE FIGURAS

| Figura 1 - Tipos de manifestações              | 11 |
|------------------------------------------------|----|
| Figura 2 – Tela inicial                        | 12 |
| Figura 3 – Cadastro realizado                  | 13 |
| Figura 4 – Ativação de Cadastro                | 13 |
| Figura 5 – Acesso à Plataforma                 | 14 |
| Figura 6 – Tela Inicial                        | 15 |
| Figura 7 – Tela de Login                       | 15 |
| Figura 8 – Recuperação de Senha                | 16 |
| Figura 9 – Recuperação de Senha - Mensagem     | 16 |
| Figura 10 – Recuperação de Senha – E-mail      | 17 |
| Figura 11 – Recuperação de Senha – Finalização | 17 |
| Figura 12 – Tela Inicial – Meu Usuário         | 18 |
| Figura 13 - Tela Inicial – Colaborador         | 19 |
| Figura 14 – Minhas Manifestações               | 20 |
| Figura 15 - Tratamento                         | 22 |

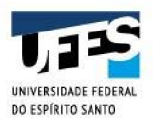

| Sumário                                 |    |
|-----------------------------------------|----|
| 1. APRESENTAÇÃO                         | 7  |
| 1.2 A Plataforma Fala.BR                | 7  |
| 2 TIPOS DE MANIFESTAÇÃO                 | 8  |
| 3. Instruções de Tramitação             | 12 |
| 3.1 Acessando o Sistema                 | 12 |
| 3.2 Cadastro                            | 12 |
| 3.2.1 Login Fala.BR                     | 14 |
| 3.3 Recuperação de Senha                | 15 |
| 3.4 Alterando Dados Cadastrais e Senha  | 18 |
| 3.5 Cadastro Gestores no âmbito da UFES | 19 |
| 3.6 Funcionalidades                     | 19 |
| 3.7 Acessando Uma Manifestação          | 20 |
| 3.8 Situações de uma Manifestação       | 20 |
| 3.9 Tratamento de Manifestação          | 22 |

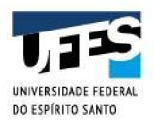

## 1. APRESENTAÇÃO

A Ouvidoria é um órgão de controle na Universidade, que integra o Sistema de Ouvidorias do Governo federal (SisOuv). Está diretamente vinculada à Reitoria e se estabelece como principal canal de relacionamento da Ufes com seus usuários, ajudando no controle social de suas atividades.

A Ouvidoria tem seu papel institucional regulado pela Portaria 581/2021 da Controladoria Geral da União (CGU), que atribuiu às Unidades integrantes do SisOuv a competência de adotar as medidas necessárias ao exercício dos direitos dos usuários de serviços públicos junto aos órgãos e entidades a que estão vinculadas.

Lançado no final de 2014, o Sistema de Ouvidorias do Poder Executivo Federal para permitir a mais de noventa ouvidorias receber e responder denúncias, reclamações, solicitações, sugestões e elogios. O intuito era facilitar que qualquer cidadão acessasse o sistema online para se comunicar com órgãos e entidades do governo federal. O sistema decorreu após a edição do Código de Defesa de Usuário de Serviços Públicos, Lei nº 13.460/2017.

No dia 1º de agosto de 2019 a CGU lançou a Plataforma Fala.BR, sistema informatizado que resulta da integração entre o e-Ouv e o e-SIC. Por meio da plataforma é possível tratar, em ambiente único, as manifestações de ouvidoria, solicitações de simplificação e pedidos de acesso à informação. Esta, permite ao usuário o acesso integrado, por meio de acesso único, e deve ser utilizado pelas ouvidorias e serviços de informações ao cidadão para oferecer respostas aos diversos tipos de manifestações.

### 1.2 A Plataforma Fala.BR

A Plataforma Fala.BR, é um canal integrado de Ouvidoria e Acesso à Informação para encaminhamento de manifestações aos órgãos e entidades do Poder Executivo Federal e funciona on-line. As manifestações de ouvidoria registradas na Plataforma Fala.BR

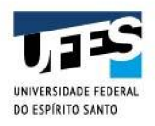

podem ser realizadas de qualquer computador com acesso à internet e são classificadas como: denúncias, elogios, reclamações, simplifique, solicitações e sugestões, seguindo o que determina Decreto nº 9.492/2018, que regulamenta a Lei 13.460/2017.

Além das manifestações de ouvidoria, a Plataforma Fala.BR também permite o registro de pedidos de acesso à informação.

O acesso à Plataforma Fala.BR se dá por meio do link <u>https://falabr.cgu.gov.br/publico/Manifestacao/SelecionarTipoManifestacao.aspx?Return</u> <u>Url=%2f</u>.

## 2 TIPOS DE MANIFESTAÇÃO

Por meio da Plataforma Fala.BR o cidadão é capaz de registrar sete tipos de manifestações com o intuito de:

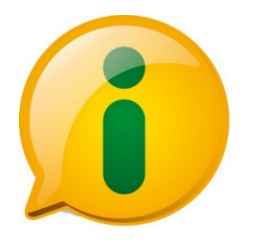

Acesso à Informação: encaminhar pedidos de acesso a informações públicas produzidas ou custodiadas pelo poder público, ressalvadas as hipóteses de sigilo legalmente estabelecidas. Exemplo: cidadão solicita informação à prefeitura sobre o andamento de realização de licitação para compra de mobiliário para escola infantil;

Os Pedidos de Acessos à Informação, no âmbito da UFES, permanecerão sendo tramitados via Sistema de Protocolo – Lepisma, pois a Plataforma Fala.BR não disponibilizou ainda os parâmetros para tramitação pela mesma.

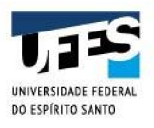

**Denúncia:** comunicar a ocorrência de ato ilícito, a prática de irregularidade por agentes públicos ou de ilícito cuja solução dependa da atuação dos órgãos apuratórios competentes. Exemplo: usuária denuncia irregularidades em convênio cujos repasses foram efetuados, mas a obra não foi concluída;

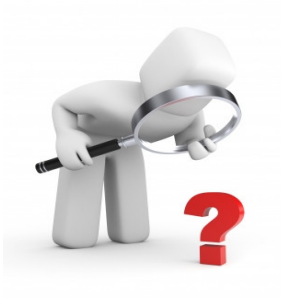

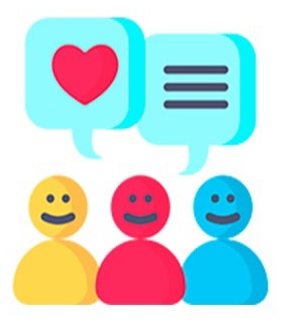

**Elogio:** demonstrar reconhecimento ou satisfação sobre o serviço público oferecido ou o atendimento recebido. Exemplo: usuário utiliza os serviços da biblioteca de um órgão e se sente satisfeito com o atendimento prestado pela bibliotecária; depois disso, registra um elogio à servidora.

**Reclamação:** demonstrar sua insatisfação relativa à prestação de serviço público e à conduta de agentes públicos na prestação e na fiscalização desse serviço. Exemplo: usuário tenta acessar o sítio de determinado Ministério para dar entrada em pedido e não consegue;

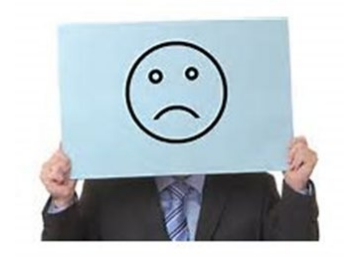

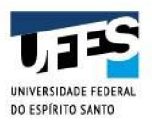

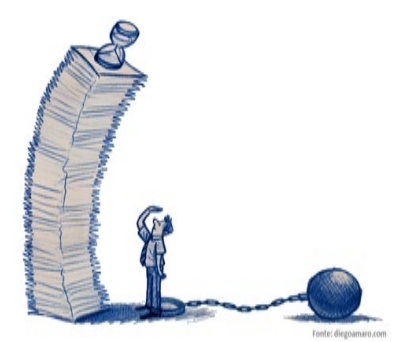

**Simplifique!:** encaminhar proposta de solução para simplificação da prestação de determinado serviço público (precário, obsoleto, burocrático ou ineficiente). Exemplo: usuária reclama de excesso de documentos requeridos para obter determinado serviço público e solicita que o órgão considere a diminuição das exigências;

**Solicitação:** pedir a adoção de providências por parte dos órgãos e das entidades da administração pública federal. Exemplo: usuário comunica a falta de um medicamento e requer a solução do problema;

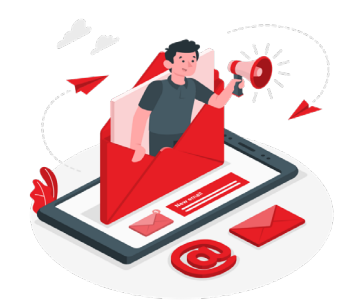

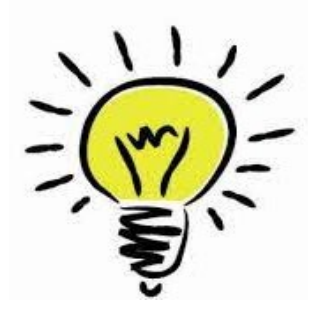

**Sugestão:** registrar ideia ou proposta de melhoria de atendimento de serviços públicos prestados por órgãos e entidades da administração pública federal. Exemplo: usuária sugere que seja disponibilizado serviço de fotocópias próximo ao balcão de atendimento de um órgão público.

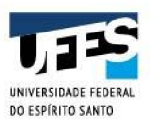

| XONTROLADORIA-GERAL DA UNIÃO<br>F <b>ala.BR</b> - Plataforma Integ | grada de Ouvidoria e Acesso à Inforr                          | nação                                                                | -                                                                | 2                                                    | * | Ambiente de Treinamento<br>ALTO CONTRASTE   VLIBRAS // |
|--------------------------------------------------------------------|---------------------------------------------------------------|----------------------------------------------------------------------|------------------------------------------------------------------|------------------------------------------------------|---|--------------------------------------------------------|
| Início Cadastre-se Órgi                                            | āos Ouvidorias.gov Ajuda -                                    |                                                                      |                                                                  |                                                      |   | L Entrar   Cadastrar                                   |
|                                                                    | # > Tipo > Descrição > Revisão >                              | Conclusão                                                            |                                                                  |                                                      |   |                                                        |
|                                                                    |                                                               | O que você d                                                         | quer fazer?                                                      |                                                      |   |                                                        |
|                                                                    |                                                               |                                                                      |                                                                  |                                                      |   |                                                        |
|                                                                    | Acesso à<br>Informação                                        | Denúncia                                                             | Elogio                                                           | Reclamação                                           |   |                                                        |
|                                                                    | Solicite acesso a informações<br>públicas                     | Comunique um ato ilícito praticado<br>contra a administração pública | Expresse se você está satisfeito com<br>um atendimento público   | Manifeste sua insatisfação com um<br>serviço público |   |                                                        |
|                                                                    | Simplifique                                                   | Solicitação                                                          | Sugestão                                                         |                                                      |   |                                                        |
|                                                                    | Sugira alguma ideia para<br>desburocratizar o serviço público | Peça um atendimento ou uma<br>prestação de serviço                   | Envie uma ideia ou proposta de<br>methoria dos serviços públicos |                                                      |   |                                                        |
|                                                                    |                                                               | Consulte sua manifestação                                            | Perguntas frequentes                                             |                                                      |   |                                                        |
|                                                                    |                                                               |                                                                      |                                                                  | Voltar ao Topo                                       | ) |                                                        |

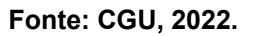

Além dos sete tipos de manifestação previstos, existem ainda duas outras possibilidades mostradas no campo "Tipo", apenas para fins de tratamento dentro da Plataforma Fala.BR: Comunicação e 'Não Classificada'.

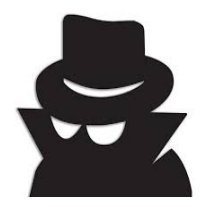

**Comunicação** é a denúncia ou reclamação registrada de forma não identificada.

As manifestações apresentadas como Não Classificada, foram originadas a partir de manifestações do tipo Simplifique! e não tiveram a sua classificação interna realizada pelos servidores das Ouvidorias. Essa situação não ocorre mais na Plataforma.

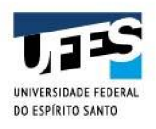

### 3. Instruções de Tramitação

#### 3.1 Acessando o Sistema

O acesso à página inicial da Plataforma Fala.BR é feito através da página eletrônica <u>https://falabr.cgu.gov.br</u>. Na sequência, serão descritas as formas de se cadastrar, logar e recuperar a senha do sistema.

#### 3.2 Cadastro

Para o cidadão registrar qualquer manifestação identificada, é imprescindível realizar o cadastro na Plataforma Fala.BR ou acessar via Gov.BR. Para isto, é necessário acessar a página eletrônica <u>https://falabr.cgu.gov.br</u> e clicar no botão **Cadastrar** (ou no menu **Cadastre-se**) na tela inicial do sistema.

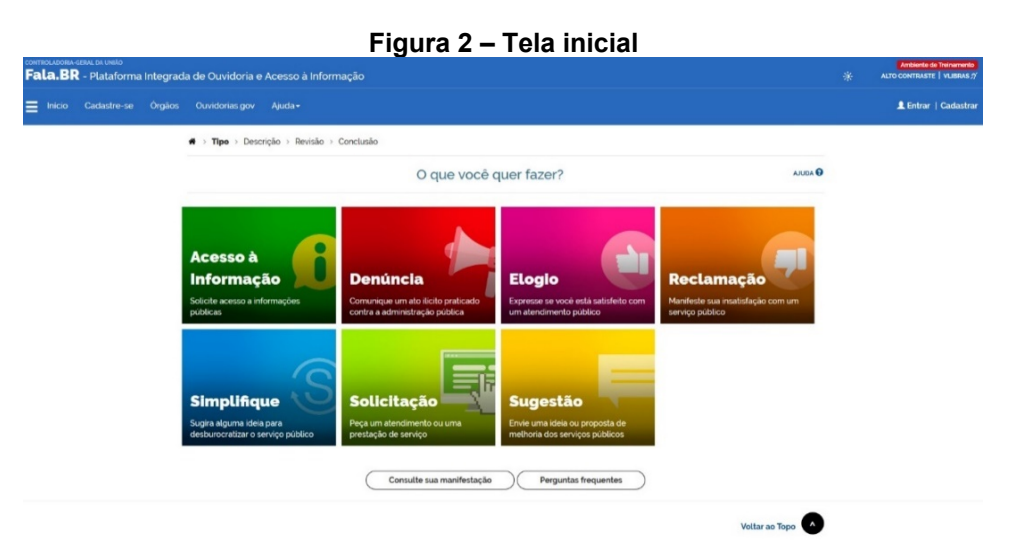

Fonte: CGU, 2022.

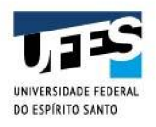

Os campos obrigatórios são:

#### Nome, E-mail, Senha, Tipo de pessoa, País, Documento e Número.

Depois de preenchidas os dados, clique em **Avançar**. Será exibida uma tela informando que o cadastro fora realizado no sistema.

| Figura 3 – Cadastro realizado                                                                                                    |                |                                                        |  |  |  |  |  |  |
|----------------------------------------------------------------------------------------------------|----------------|--------------------------------------------------------|--|--|--|--|--|--|
| commourour azul sa velio<br>Fala.BR - Piataforma Integrada de Ouvidoria e Acesso à Informação                                                                                           | *              | Anbiente de Treinamento<br>ALTO CONTRASTE   VLIBRAS 7/ |  |  |  |  |  |  |
| ≡ Inicio Cadastre-se Čeglios Ouvidoriasgov Ajuda+                                                                                                    |                | L Entrar Cadastrar                                     |  |  |  |  |  |  |
| Crie um novo cadastro                                                                                                    |                |                                                        |  |  |  |  |  |  |
| Seu cadastro foi realizado com sucesso no sistema.<br>Uma mensagem foi encaminhada para seu emait (falabr cidadaot@gmail.com), com orientações para alivação de seu usuário no sistema. |                |                                                        |  |  |  |  |  |  |
| Acesse seu email e siga as instruções para confirmação do cadastro no sistema.                                                                                                    | Voltar         |                                                        |  |  |  |  |  |  |
|                                                                                                    | Vottar ao Topo |                                                        |  |  |  |  |  |  |
| Direitos reservados à Controladoria-Genal da União - COU/2017                                                                                                    | Versão 190     |                                                        |  |  |  |  |  |  |
|                                                                                                    |                |                                                        |  |  |  |  |  |  |

Fonte: CGU, 2022.

Na sequência, o usuário receberá um e-mail informando o registro na Plataforma Fala.BR, bem como um link para conclusão do cadastro. Basta clicar no link para a finalização do cadastro

|          | Figura 4 – Ativação de Cadastro         |                                                                             |                            |  |                                                        |  |  |  |
|----------|-----------------------------------------|-----------------------------------------------------------------------------|----------------------------|--|--------------------------------------------------------|--|--|--|
| Fala.Bl  | . сери, разнико<br>R - Plataforma Integ | rada de Ouvidoria e Acesso à Informação                                     |                            |  | Ambiento de Treinemento<br>Alto contraste   Vlibras // |  |  |  |
| E Início | Nova Manifestação                       | Minhas Manifestações                                                        |                            |  | FalaBR Cidadao 2 🕲                                     |  |  |  |
|          |                                         |                                                                             | Ativar Cadastro no Sistema |  |                                                        |  |  |  |
|          |                                         | Seu cadastro foi ativado com sucesso no sistema.<br>Voitar à Pàgina Inicial |                            |  |                                                        |  |  |  |
|          |                                         |                                                                             | Vottar ao Topo             |  |                                                        |  |  |  |
|          |                                         | Direitos reservados à Controladoria-Geral da União - CGU/2017               | Versão 19.0                |  |                                                        |  |  |  |
|          |                                         | Direitos reservados à Controladoria-Geral da União - CGU/2017               | Versão 190                 |  |                                                        |  |  |  |

Fonte: CGU, 2022.

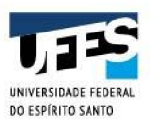

|                                                                | Figura 5                                                                                           | 5 – Acesso à Plataforma                                                                                                    |        |                                                        |
|----------------------------------------------------------------|----------------------------------------------------------------------------------------------------|----------------------------------------------------------------------------------------------------|--------|--------------------------------------------------------|
| CONTROLADORIA-CERIE DA UMARO<br>Fala.BR - Plataforma Integrada | de Ouvidoria e Acesso à Informação                                                                 |                                                                                                    |        | Ambiente de Theinemento<br>ALTO CONTRASTE   VLIBRAS // |
| Inicio Cadastre-se Órgãos                                      | Ouvidorias gov Ajuda -                                                                             |                                                                                                    |        | L Entrar Cadastrar                                     |
|                                                                | Par                                                                                                | ra continuar, escolha uma identificação                                                                                                    |        |                                                        |
| -                                                              | Seus dados pessoais estarão protegidos, nos termos da                                              | Lei 13,460/2017.                                                                                                    |        |                                                        |
| 1                                                              | Login Fala.Br                                                                                      | Login gov.br (Login único)                                                                                                    |        |                                                        |
|                                                                | dentificação com restrição de acesso.<br>nora seus dados de login e senha para continuar.<br>Jogin | Vocé pode criar o seu cadastre autenticado por meio do login<br>único gor/br para ter acesso a todos os sarviços públicos digitais<br>em um so cadestro. |        |                                                        |
|                                                                |                                                                                                    | Entrar com gov br                                                                                                    |        |                                                        |
|                                                                | Senha                                                                                              |                                                                                                    |        |                                                        |
|                                                                | Esqueci a serha<br>Entrar                                                                          |                                                                                                    |        |                                                        |
|                                                                |                                                                                                    | Não possui usuário? Criar Conta                                                                                                    |        |                                                        |
|                                                                |                                                                                                    |                                                                                                    | Voltar |                                                        |

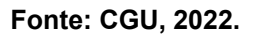

Os tipos de login disponibilizados na Plataforma Fala.BR são: **Login Fala.BR** e **Login Gov.BR**. Independentemente do tipo de login escolhido, o tempo de sessão do usuário é de trinta minutos.

### 3.2.1 Login Fala.BR

No tipo **Login Fala.BR**, o campo **Login** pode ser informado de três valores possíveis, conforme o tipo de usuário cadastrado:

i) **CPF**: para os usuários do tipo Administrador ou Servidor (o CPF deve ser informado sem pontos ou traço);

ii) E-mail: para os usuários do tipo Cidadão;

iii) Nome de usuário: para os usuários do tipo Sistema.

Sendo assim, o cidadão comum deverá informar seu e-mail no campo **Login** para acessar o sistema. Depois de informados os campos **Login** e **Senha**, basta clicar no botão **Entrar**.

Para usuários dos tipos Administrador ou Servidor, é necessário informar o número do CPF no campo **Login** e **Senha**, após, clicar em **Entrar.** 

Para o usuário que possua mais de um tipo/perfil, a Plataforma Fala.BR permite a ele selecionar qualquer um deles no início (a tela de popup aparecerá automaticamente) ou

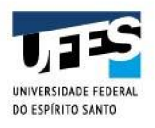

em qualquer momento da sessão (basta clicar no perfil atual, no canto superior direito). Selecionado o perfil, basta clicar em **Salvar**.

#### 3.3 Recuperação de Senha

Para recuperar a senha, o usuário deverá realizar o seguinte procedimento: inicialmente, é necessário acessar o sistema em <u>https://falabr.cgu.gov.br</u> e clicar no botão **Entrar**.

|                          |                                      | Figura 0 –                     | rela iniciai                   |                 |   |                                                        |
|--------------------------|--------------------------------------|--------------------------------|--------------------------------|-----------------|---|--------------------------------------------------------|
| ala.BR - Plataforma Inte | egrada de Ouvidoria e Acesso à Infor | nação                          |                                |                 |   | Ambiente de Treinamento<br>ALTO CONTRASTE   VLIBRAS // |
| Inicio Cadastre-se Ór    | gãos Ouvidorias.gov Ajuda -          |                                |                                |                 |   | L Entrar   Cadastrar                                   |
|                          | A → Tipo → Descrição → Revisão →     | Conclusão                      |                                |                 |   |                                                        |
|                          |                                      | O que você d                   | quer fazer?                    | AUDA C          | • |                                                        |
|                          |                                      |                                |                                |                 |   |                                                        |
|                          | Acesso à                             |                                |                                |                 |   |                                                        |
|                          | Informação                           | Denúncia                       | Elogio                         | Reclamação      |   |                                                        |
|                          | públicas                             | contra a administração pública | um atendimento público         | serviço público |   |                                                        |
|                          |                                      |                                | _                              |                 |   |                                                        |
|                          | Simplifique (S                       | Solicitação                    | Sugestão                       |                 |   |                                                        |
|                          | Sugira alguma ideia para             | Peça um atendimento ou uma     | Envie uma ideia ou proposta de |                 |   |                                                        |
|                          | desburocratizar o serviço público    | prestação de serviço           | melhoria dos serviços públicos |                 |   |                                                        |
|                          |                                      | Consulte sua manifestação      | Perguntas frequentes           |                 |   |                                                        |
|                          |                                      |                                |                                | Voltar ao Topo  | , |                                                        |

Figura 6 – Tela Inicial

Fonte: CGU, 2022.

| Figura | 7 – | Tela | de | Login |
|--------|-----|------|----|-------|
|        |     |      |    |       |

| Fala.  | BR - Plata | aforma I | ntegrada | i de Ouvidoria e                                                       | Acesso à Informação                        |                                                                                                    | Antoiente de Tretramento<br>ALTO CONTRASTE   VLIBRAS // |
|--------|------------|----------|----------|------------------------------------------------------------------------|--------------------------------------------|----------------------------------------------------------------------------------------------------|---------------------------------------------------------|
| ≡ Inic | o Cadast   |          | Órgãos   |                                                                        |                                            |                                                                                                    | L Entrar Cadastrar                                      |
|        |            |          |          |                                                                        |                                            | Para continuar, escolha uma identificação                                                                                                    |                                                         |
|        |            |          |          | Seus dados pessoais                                                    | estarão protegidos, nos terr               | nos da Lei 13.460/2017.                                                                                                    |                                                         |
|        |            |          | 1        | Login Fala.Br                                                          |                                            | Login gov.br (Login único)                                                                                                    |                                                         |
|        |            |          |          | dentificação com restriç<br>Insira seus dados de logi<br>L <b>ogin</b> | ão de acesso.<br>n e senha para continuar. | Vaceli pode criar o seu cadastro autenticado por meio do login<br>cerco gono frame site acosso a todes os serviços publicos diguisis<br>em tem to cadastros. |                                                         |
|        |            |          |          | Senha                                                                  |                                            | Entrar com gov br                                                                                                    |                                                         |
|        |            |          |          |                                                                        | Esqueci a                                  | s senha                                                                                                    |                                                         |
|        |            |          |          |                                                                        | Entrar                                     |                                                                                                    |                                                         |
|        |            |          |          |                                                                        |                                            | Não possul usuário? Criar Conta                                                                                                    |                                                         |
|        |            |          |          |                                                                        |                                            | Voltar                                                                                                    |                                                         |

Fonte: CGU, 2022.

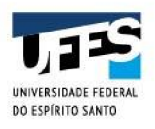

Em seguida, clique no botão Esqueci a senha. Será exibida a seguinte tela:

| Figura 8 – Recuperação de Senha                                                                                                    |                                 |                   |                       |  |  |
|----------------------------------------------------------------------------------------------------|---------------------------------|-------------------|-----------------------|--|--|
| commoluzona cesu pruvelo<br>Fala.BR - Plataforma Integrada de Ouvidoria e Acesso à Inform                                                                                                    | ação                            | Antonetie die The | inamento<br>LIBRAS // |  |  |
| Field Order Bruck (Market and Stranget August August Au |                                 | Liter C           | adastrar              |  |  |
|                                                                                                    | Não possui usuário? Criar Conta |                   |                       |  |  |
|                                                                                                    |                                 | Voltar            |                       |  |  |

Fonte: CGU, 2022.

Na sequência, informe o login desejado, observando o disposto:

- CPF: para os usuários do tipo Administrador ou Servidor (o CPF deve ser informado sem pontos ou traço);
- E-mail: para os usuários do tipo Cidadão;
- Nome de usuário: para os usuários do tipo Sistema.

| CONTROLACORA CENAL DA LINELO<br>Fala.BR - Plataforma Integrada de Ouvidoria e Acesso à Inform | ação                                                                                                    | * | Ambiente de Treinemento<br>ALTO CONTRASTE   VLIBRAS // |
|-----------------------------------------------------------------------------------------------|----------------------------------------------------------------------------------------------------|---|--------------------------------------------------------|
| E too Codastrese Orgio Owedone.gov Auda-                                                      | Subscription of the state of the state of |   | L Enter Cadactre                                       |
|                                                                                               | Nilo possul usualno? Criar Conta                                                                                                    | × |                                                        |

#### Figura 9 – Recuperação de Senha - Mensagem

Fonte: CGU, 2022.

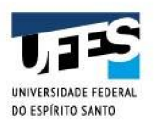

O usuário receberá no e-mail cadastrado um link para geração de nova uma nova senha:

| Figura 10 – Recupera                                                                                                    | ação de Senha – E-mail                                                                                                    |   |   |
|----------------------------------------------------------------------------------------------------|----------------------------------------------------------------------------------------------------|---|---|
| TREINAMENTO-[Fala.BR] Solicitação de Nova Senha ⋗ 💷 Calixa de entrada 🛛                                                                                                    | -                                                                                                    | ē | Z |
| Remover o                                                                                                    | marcador Caixa de entrada desta conversa                                                                                                  |   |   |
| Treinamento-Ouvidorias@cgu.gov.br<br>para mim +                                                                                                    | 21:40 (há 2 minutos) 🔆                                                                                                    | • | : |
| Prezado(a) Sr(a) FalaBR Cidadao 2.                                                                                                    |                                                                                                    |   |   |
| Uma nova senha de acesso ao "Fala BR" foi solicitada.                                                                                                    |                                                                                                    |   |   |
| Para concluir a geração de uma nova senha clique no link abaixo:                                                                                                    |                                                                                                    |   |   |
| Clique aqui para recuperar sua senha,                                                                                                    |                                                                                                    |   |   |
| Caso não tenha solicitado a geração de nova senha, favor ignorar este e-mail.                                                                                                    |                                                                                                    |   |   |
| Mensagem automática<br>Favor não responder a este e-mail                                                                                                    |                                                                                                    |   |   |
| Esta mensagem, incluindo quaisquer anexos, é de acesso restrito e destina-se, exclusivamente, à pessoa ou enti<br>emitente inediatamente. O uso não autorizado do contesido da mensagem ou anexos é prolízido e sujeita o infrator | dade para a qual foi endereçada. Se você a recebeu indevidamente, por favor, elimine-a e informe o equívoco a<br>às pemalidades cabiveis. | 0 |   |

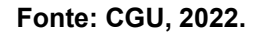

Após clicar no referido link, será exibida uma tela para o usuário informar a nova senha. Finalmente, clique no botão **Salvar**.

| control Adorsa de Sal Da Unado<br>Fala.BR - Plataforma Integrada de Ouvidoria e Acessa                                            | o à Informação                                                                                                    |                                                                                                    |                                                                             | * | Antiente de Treinemente<br>Alto Contraste   Ylibras //  |
|----------------------------------------------------------------------------------------------------|----------------------------------------------------------------------------------------------------|----------------------------------------------------------------------------------------------------|-----------------------------------------------------------------------------|---|---------------------------------------------------------|
| E Inicio Cadastre-se Órgãos Ouvidorias.gov Ajuda                                                                                  |                                                                                                    |                                                                                                    |                                                                             |   | L Entrar Cadastrar                                      |
| et information states<br>Login<br>Nova Senha<br>Confirmacio Nova<br>Senha<br>Satur                                                | Informar<br>2 Conclusio<br>regerpaulabggmail.com                                                                          | Nova Senha                                                                                                    |                                                                             |   |                                                         |
|                                                                                                    |                                                                                                    |                                                                                                    | Voltar ao Topo                                                              |   |                                                         |
| Direitos reservados à Controlad                                                                                                   | oria-Geral da União - CGU/2017                                                                                            |                                                                                                    | Versão 19.0                                                                 |   |                                                         |
| comercanesasta acuato<br>Falan.BR - Plataforma integrada de Ouvidoria e Acesso<br>≡ Inicio Cadaste-se Orgãos Ouvidorias.gov Ajuda | o à Informação<br>-<br>Sena de usuar                                                                                      | Nova Senha<br>catterada com sucesso<br>Sar                                                                                                    |                                                                             | * | Anderda de Triènemente<br>ALTO Contribusti i Vuisnus // |
|                                                                                                    |                                                                                                    |                                                                                                    | Voltar ao Topo                                                              |   |                                                         |
| Direitos reservados a Controtadona-Genal da Unalo - CGU/2017 Versão 1 g o                                                         |                                                                                                    |                                                                                                    |                                                                             |   |                                                         |
| USLAMO<br>Entrar<br>In Galanto-so<br>Crystos<br>Chvidtorissgov<br>Ajuda=                                                          | AUGA<br>Acessibilidade<br>Maja de site<br>Maja de site<br>Buca de evulatores etics<br>Cide<br>Manuais Acesso à Informação | INFORMAÇÕES<br>Dados Abertos -e-OUV<br>Outorea gor<br>Acesso a informação<br>Dominais de Dados<br>Relatorias estatúsicas<br>Relatorias estatúsicas<br>Busca de precedentes | ORALGOS E EXTENDEDS<br>Material de apoilo<br>APP Me-CAV<br>Documentação APP |   |                                                         |
| Fonte: CGU, 2022.                                                                                                    |                                                                                                    |                                                                                                    |                                                                             |   |                                                         |

Figura 11 – Recuperação de Senha – Finalização

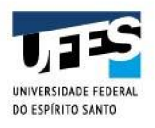

#### 3.4 Alterando Dados Cadastrais e Senha

Para alterar algum dado cadastral, acesse o menu "Meu Usuário", disponível na tela inicial da Plataforma Fala.BR, como mostra a figura a seguir:

| Figura 12 – Tela Inicial – Meu Usuário |                                                                                                 |                |  |  |  |  |
|----------------------------------------|-------------------------------------------------------------------------------------------------|----------------|--|--|--|--|
| E Inicio Tratar (Novo)                 | O       Universidade Federal do Espírito       Santo       sessão expira em: 28:37 minutos \$\$ |                |  |  |  |  |
| Be<br>Meu Usuário                      | em-vindo à plataforma integrada de ouvidoria e acesso à informação                              | 8              |  |  |  |  |
|                                        |                                                                                                 | Voltar ao Topo |  |  |  |  |
| Direitos reservados à Controlado       | ria-Geral da União - CGU/2017                                                                   | Versão 2 14 15 |  |  |  |  |

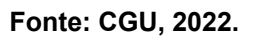

Na tela "Alterar meu cadastro", modifique os dados que deseja ver corrigidos, como por exemplo, nome, e-mail, senha etc, e clique em **Salvar**.

#### **IMPORTANTE:**

- Os campos "E-mail" e "Confirmação de e-mail" precisam ser preenchidos de forma idêntica;
- Para alterar a senha, a senha atual precisa ser informada no campo "Senha atual" e a nova senha precisa ser informada no campo "Nova Senha" e digitada novamente no campo "Confirmação da nova senha";
- A nova senha deve conter pelo menos 8 caracteres, incluindo letras e números;

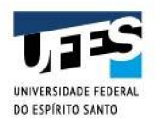

#### 3.5 Cadastro Gestores no âmbito da UFES

Para que sejam cadastrados os gestores que terão acesso às manifestações encaminhadas às unidades organizacionais no âmbito da UFES, é necessário que o gestor estratégico responsável encaminhe e-mail à Ouvidoria com os **Nomes, CPF e Endereços Eletrônicos Institucionais** dos referidos gestores para que sejam registradas as habilitações de Colaboradores junto à Plataforma Fala.BR.

#### 3.6 Funcionalidades

Ao acessar a Plataforma Fala.BR, é apresentada uma **Tela Inicial do Usuário** com todas as funcionalidades permitidas a ele, que varia conforme o seu tipo/perfil cadastrado o sistema. A seguir seguem as telas iniciais dos usuários com perfil Colaborador:

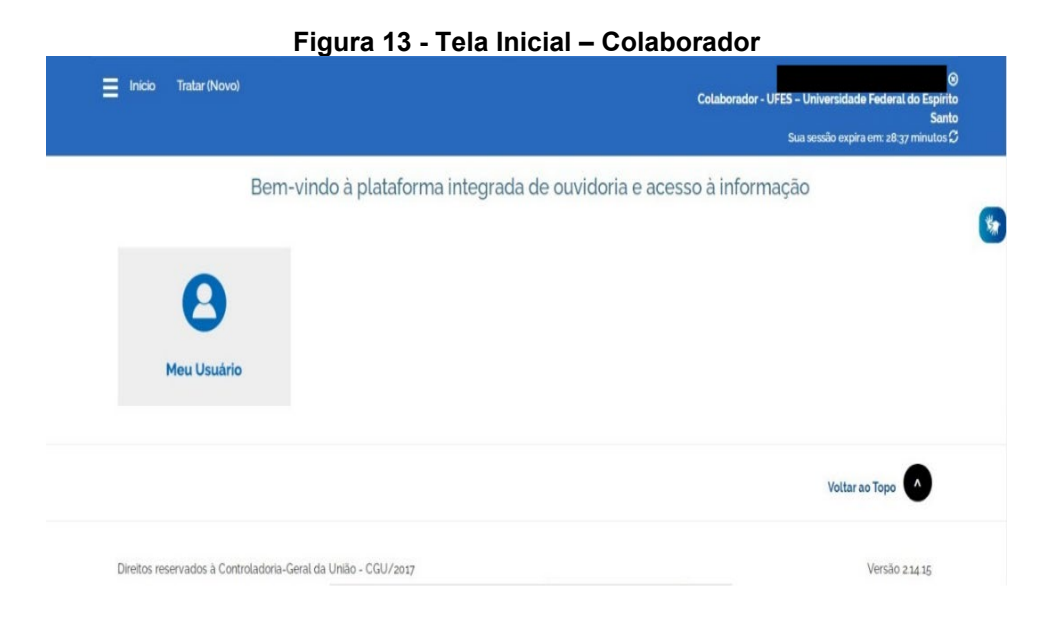

Fonte: CGU, 2022.

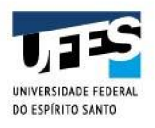

#### 3.7 Acessando Uma Manifestação

Na lista exibida em **Minhas Manifestações**, clique no Número do Protocolo da manifestação desejada para exibi-la na mesma janela do navegador ou no ícone de seta ao lado dele para abrir em uma nova janela.

| Fala.BI | R - Plataforma Integ | grada de Ouvidoria e Acesso à Informaç                                                   | āo                                                                              |                |                                                                    |           | ALTO CONTRASTE   VLIBRAS ;   |
|---------|----------------------|------------------------------------------------------------------------------------------|---------------------------------------------------------------------------------|----------------|--------------------------------------------------------------------|-----------|------------------------------|
| Início  | Tratar (Novo)        |                                                                                          |                                                                                 |                | Colaborador - UFES                                                 | - Univers | idade Federal do Espirito Sa |
|         |                      |                                                                                          | Trata                                                                           | ar (Novo)      |                                                                    |           |                              |
|         |                      | Tramitar -                                                                               |                                                                                 |                | Pesquisar por número. Q                                            |           |                              |
|         |                      | Elogio 23546 020637/2022-74 C Prioridade Concluida De:- Cadastro: 23/03/2022 Tratar até: | Responsáveis<br>- Pamella Teixeira Cardoso Jeveaux<br>- JANETE DO CARMO NARCISO | Adicionar Tags | Exbit testo completo<br>Teste zy <sup>r</sup> oy <sup>2</sup> zezz |           |                              |
|         |                      | Primeiro Anterior 1 Próximo Último                                                       |                                                                                 |                | Total de Registros: 1 Registros Otd. Registros por Página: 15      |           |                              |
|         |                      |                                                                                          |                                                                                 |                | Voltar ao Topo                                                     |           |                              |
|         |                      | Direitos reservados à Controladoria-Geral da U                                           | inião - CGU                                                                     |                | Versão 2.1712                                                      |           |                              |

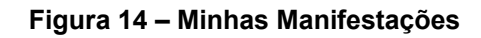

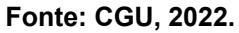

É possível, ainda, o Colaborador extrair relatório de manifestações através do botão "**Exportar**", disponível na página principal de tratamento da Plataforma Fala.BR.

#### 3.8 Situações de uma Manifestação

Durante seu ciclo, uma manifestação pode passar pelas seguintes situações ou estados:

- Cadastrada: é a primeira situação de uma manifestação; quando uma manifestação é registrada na Plataforma Fala.BR e, portanto, está passível de análise e tratamento pela ouvidoria.
- Arquivada: quando o servidor de ouvidoria encerra a manifestação sem o envio de resposta ao usuário. As causas mais comuns são falta de urbanidade, falta de

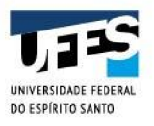

clareza e insuficiência de dados, duplicidade de manifestação, manifestação imprópria ou inadequada, perda de objeto ou manifestação encaminhada com cópia para diversos órgãos apenas para conhecimento.

- Prorrogada: é a situação em que a manifestação foi prorrogada. Com a Lei nº 13.460/2017, a ouvidoria deverá responder as manifestações de forma conclusiva em até 30 dias contados a partir do seu recebimento. Este prazo pode ser prorrogado por igual período, desde que haja justificativa expressa.
- Complementação Solicitada: quando um pedido de complementação é realizado pelo servidor de ouvidoria, o estado da manifestação passa para Complementação Solicitada. O pedido de complementação de informações suspende a contagem original, abrindo prazo de 20 dias para que o usuário apresente as informações solicitadas. Se não houver retorno nesse período a manifestação poderá ser arquivada, ou seja, encerrada sem uma resposta conclusiva.
- **Complementada:** quando o cidadão fornecer a complementação requerida em resposta ao pedido de complementação.
- Encaminhada para Órgão Externo Encerrada: quando uma ouvidoria decide enviar uma manifestação que não for de sua competência para outra ouvidoria. A primeira é denominada ouvidoria origem; a segunda, ouvidoria destino. É importante frisar que, ao encaminhar para uma ouvidoria destino uma manifestação, a ouvidoria origem perde acesso a ela.
- Encaminhada por Outra Ouvidoria: quando uma ouvidoria (destino) recebe uma manifestação de outra ouvidoria (origem). Observe que, na ouvidoria destino, a manifestação não passará pelo estado Cadastrada.
- Concluída: quando uma ouvidoria responde a manifestação de forma conclusiva ao cidadão.

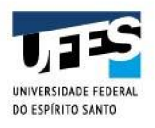

#### 3.9 Tratamento de Manifestação

Quando o servidor deseja realizar o tratamento da manifestação sob sua responsabilidade, contribuindo com informações que servirão de subsídios para elaboração da resposta da manifestação.

Inicialmente selecione a manifestação desejada, clicando no pequeno círculo ao lado esquerdo do tipo/NUP da manifestação. Depois, preencha o campo de contribuição da resposta. Para emitir uma contribuição intermediária clique no ícone "avião de papel"; automaticamente a mensagem é exibida na seção Tratamento. Caso queira emitir uma nova contribuição, repita o processo. Observe que se pode anexar um anexo na resposta de contribuição. Caso haja necessidade de Pedido de Complementação ao manifestante, Solicitação de Prorrogação de Prazo para encaminhamento de reposta conclusiva ou inclusão de referida resposta, basta incluir a informação desejada e encaminhá-la à Ouvidoria, através do botão **Finalizar Tratamento**.

| Teor                                                     | ٣                       | Tratamento (alé 24/03/2022)                                 | 425                                            |
|----------------------------------------------------------|-------------------------|-------------------------------------------------------------|------------------------------------------------|
| Rohado da lava.<br>Rale aqui<br>Teste zu/su//suzz        |                         | , Marcelo Rose                                              | Perina - as fagi tont ista                     |
| Anaust<br>Nome                                           |                         | Marcelo Toss                                                | Talenents teallists<br>Petera- 25/45/2022 (535 |
| Entrato - Teste za doca<br>Local do Pieto                |                         | 12                                                          | a and a spectra for a constants                |
| Vilória E0                                               | Alterar                 | Marono Real                                                 | 69x84-13/93/2012 1525                          |
| Bruchvides<br>Não fesam encontrados registros            |                         | Sogao combardo<br>Parella Tenera Carlose Avane - 19/10/2003 | e.                                             |
| Manifestação                                             | ¥                       | Esonne aquí sue comitivação                                 | 40                                             |
| Tipo de manifestação Demande<br>Nomero<br>Esfera Federal | _                       |                                                             |                                                |
| Orgão destinatário UFES - Universi                       | cade Pederal do Esperto |                                                             |                                                |

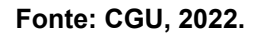

Finalmente, o servidor de ouvidoria possui a opção de exportar uma ou mais respostas de contribuição diretamente para a tela de análise e tratamento de manifestações.

Após a execução da ação **Finalizar Tratamento**, a manifestação alterará seu estado para **Tratada**, podendo ser buscada pelo usuário da ouvidoria no filtro da tela da função **Tratar** (**Novo**) por meio da seleção do campo **Tratada**. Em seguida, registrando a resposta conclusiva, a manifestação passa, finalmente, ao estágio de **Concluída**.

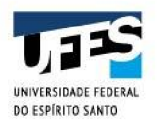

#### Referências Bibliográficas

BRASIL. **Constituição da República Federativa do Brasil**: Artigos 37 a 41. Disponível em:<<u>http://www.planalto.gov.br/ccivil 03/constituicao/constituicao.htm</u>>. Acesso em: 29 abr 2022.

BRASIL. Lei n° 8.112, de 11 de dezembro de 1990. **Dispõe sobre o regime jurídico dos servidores públicos civis da União, das autarquias e das fundações públicas federais**. Disponível em: <<u>http://www.planalto.gov.br/ccivil\_03/leis/l8112cons.htm</u> >. Acesso em: 29 abr 2022.

BRASIL. Lei nº 12.527, de 18 de novembro de 2011. Regula o acesso a informações previsto no inciso XXXIII do art. 5º, no inciso II do § 3º do art. 37 e no § 2º do art. 216 da Constituição Federal; altera a Lei nº 8.112, de 11 de dezembro de 1990; revoga a Lei nº 11.111, de 5 de maio de 2005, e dispositivos da Lei nº 8.159, de 8 de janeiro de 1991; e dá outras providências. Disponível em: <<u>http://www.planalto.gov.br/ccivil\_03/\_ato2011-2014/2011/lei/I12527.htm</u>>. Acesso em: 29 abr 2022.

BRASIL. Lei n° 13.460, de 26 de junho de 2017. **Dispõe sobre participação, proteção e defesa dos direitos do usuário dos serviços públicos da administração pública**. Disponível em: <<u>http://www.planalto.gov.br/ccivil\_03/\_ato2015-2018/2017/lei/l13460.htm</u>>. Acesso em: 23 abr 2021.

BRASIL. Lei nº 13.709, de 14 de agosto de 2018. **Lei Geral de Proteção de Dados Pessoais (LGPD)**. Disponível em:<<u>http://www.planalto.gov.br/ccivil\_03/\_ato2015-2018/2018/lei/L13709compilado.htm></u>. Acesso em: 29 abr 2022.

BRASIL. Decreto nº 1.171, de 22 de junho de 1994. **Aprova o Código de Ética Profissional do Servidor Público Civil do Poder Executivo Federal**. Disponível em:<<u>http://www.planalto.gov.br/ccivil 03/decreto/d1171.htm</u>>. Acesso em: 29 abr 2022.

BRASIL. Decreto n. 7.724, de 16 de maio de 2012. **Regulamenta a Lei n. 12.527, de 18 de novembro** de 2011. Disponível em:<<u>https://www.planalto.gov.br/ccivil\_03/\_ato2011-</u> 2014/2012/decreto/d7724.htm>. Acesso em: 29 abr 2022.

BRASIL. Decreto n. 9.492, de 05 de setembro de 2018. **Regulamenta a Lei nº 13.460, de 26 de junho** de 2017, que dispõe sobre participação, proteção e defesa dos direitos do usuário dos serviços públicos da administração pública federal, institui o Sistema de Ouvidoria do Poder Executivo federal, e altera o Decreto nº 8.910, de 22 de novembro de 2016, que aprova a Estrutura Regimental e o Quadro Demonstrativo dos Cargos em Comissão e das Funções de Confiança do Ministério da Transparência, Fiscalização e Controladoria-Geral da União. Disponível em:<<u>https://www.planalto.gov.br/ccivil\_03/\_ato2015-2018/2018/Decreto/D9492.htm</u>.> Acesso em: 29 abr 2022.

BRASIL. Portaria nº 581, de 09 de março de 2021. Estabelece orientações para o exercício das competências das unidades do Sistema de Ouvidoria do Poder Executivo federal, instituído pelo Decreto nº 9.492, de 5 de setembro de 2018, dispõe sobre o recebimento do relato de irregularidades de que trata o caput do art. 4º-A da Lei nº 13.608, de 10 de janeiro de 2018, no âmbito do Poder Executivo federal, e dá outras providências. Disponível em: <<u>Portaria 581 2021.pdf (cgu.gov.br)></u>. Acesso em: 29 abr 2022.

CGU. **Manual do Fala.BR**. Disponível em:<<u>https://wiki.cgu.gov.br/index.php/Fala.BR\_-\_Manual></u>. Acesso em: 29 abr 2022.

CGU. **Manual do Fala.BR – Guia do Usuário**. Disponível em:<<u>https://repositorio.cgu.gov.br/bitstream/1/46644/1/manual\_falabr\_guia\_usuario.pdf</u>>. Acesso em: 29 abr 2022.

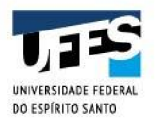

CGU. **Aplicação da Lei de Acesso à Informação na Administração Pública Federal.** Revista Atualizada e Ampliada, 4ª Edição, 2019. Disponível em:<<u>https://repositorio.cgu.gov.br/bitstream/1/46641/1/aplicacao da lai 2019.pdf</u>> Acesso em: 29 abr 2022.

HEINEN, Juliano. **Comentários à Lei de acesso à informação: Lei nº 12.527/2011**. 2. ed. rev. e atual. Belo Horizonte: Fórum, 2015.

UFES. **Estatuto da Universidade Federal do Espírito Santo**. Disponível em: <<u>http://www.daocs.ufes.br/estatuto-da-ufes></u>. Acesso em: 29 abr 2022.

UFES. **Regimento Geral da Universidade Federal do Espírito Santo**. Disponível em: <<u>http://www.daocs.ufes.br/regimento-geral-da-ufes></u>. Acesso em: 29 abr 2022.